## REMINDER: Emailed to a group account. Do NOT reply using the email group account.

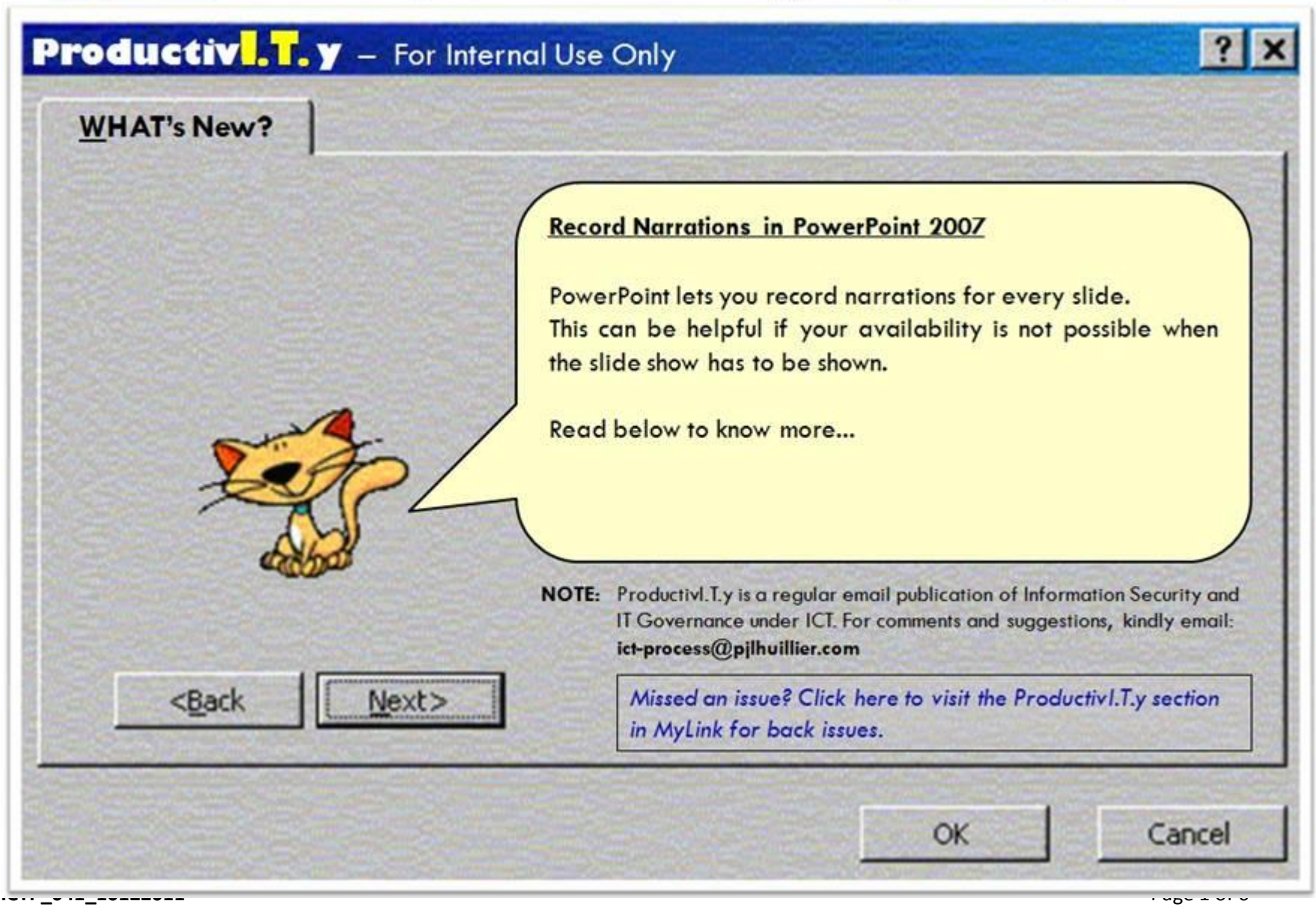

ProductivI.T.y tip 61\_(PowerPoint) Record Narrations in PowerPoint 2007\_10122011

## Record Narrations in PowerPoint 2007

1. Go to the *Slide Show* tab and click *Record Narration* icon.

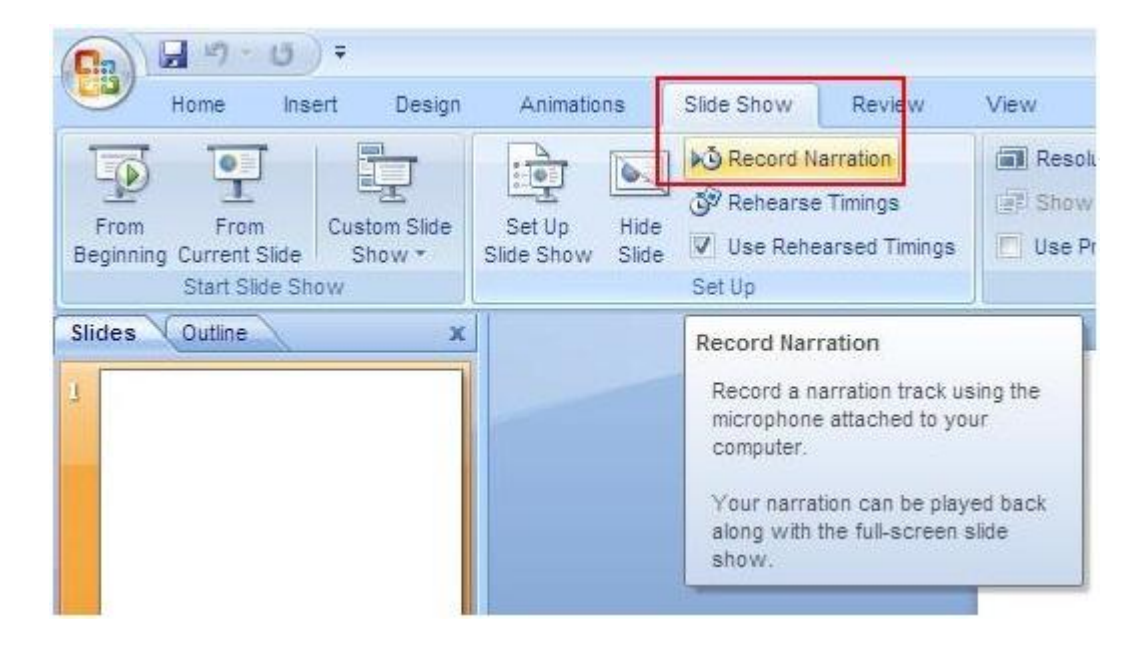

2. Here, you get the options for setting up the microphone and quality of the sound. Click OK.

| Record Narration                                             |                                                                                                    |                                                           |
|--------------------------------------------------------------|----------------------------------------------------------------------------------------------------|-----------------------------------------------------------|
| Current recordin                                             | g quality                                                                                                    | ОК                                                        |
| Quality:<br>Disk use:<br>Free disk space:<br>Max record time | [untitled]<br>10 kb/second<br>6128 MB (on C:\)<br>9714 minutes                                                                                                | Cancel                                                    |
|                                                              | В.                                                                                                    | Change Quality                                            |
| Adjust of recordin perform                                   | uality settings to achieve desired sound quality and<br>g quality uses more disk space. Large narrations sho<br>ance.<br>in: C:\\Ronel N. Mayor\My Documents\ | disk usage. Higher<br>buld be linked for better<br>Browse |

|                                                    |                                                          | 123                                  |
|----------------------------------------------------|----------------------------------------------------------|--------------------------------------|
| This will make                                     | sure the microphone                                      | is working                           |
| Dieace read th                                     | nicropriorie's volume i<br>pe following text into        | vour microphone:                     |
| "I am using the                                    | o microphono cotun i                                     | uinerd. This                         |
| "I am using the<br>checking to se<br>and working p | e microphone setup v<br>e whether my microp<br>roperly." | vizard. It is<br>whone is plugged in |

| Name:               |                         |                  |
|---------------------|-------------------------|------------------|
| [untitled]          | ▼ <u>S</u> ave A        | s <u>B</u> emove |
| <u>F</u> ormat:     | PCM                     |                  |
| <u>A</u> ttributes: | 11.025 kHz, 8 Bit, Mono | 10 kb/sec 🗨      |
|                     | OK Cancel               |                  |

3. *Record Narration* dialog box will appear. If you want to start from the current slide just select *Current Slide*, else it will be from starting.

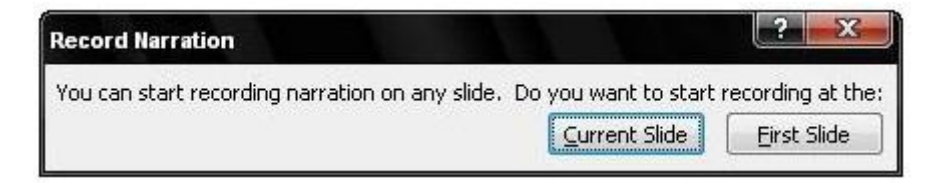

- 4. After selecting options above, you will be redirected to the desired slide. Start narrating about your slide. Make sure that your microphone is close enough to your mouth for better voice recording.
- 5. When you are finish, you will be asked if you want to save the timings for each slide. Click *Save*.

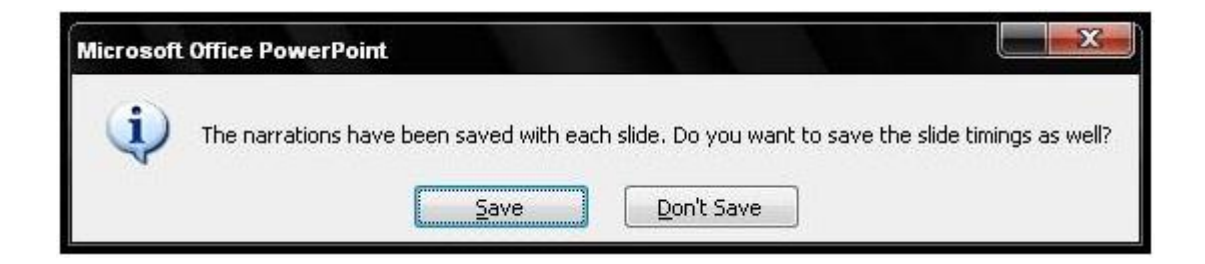

6. After saving narration, summary for the timing of each slide will be displayed.

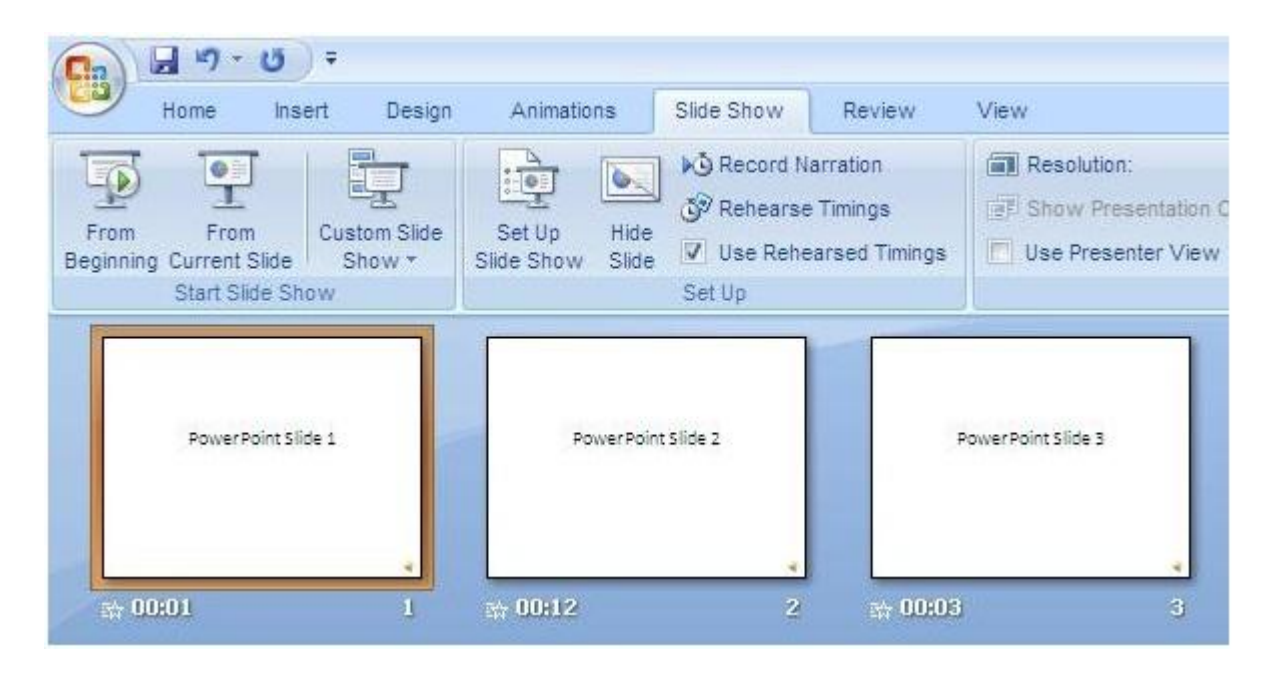

\*Note: To edit the saved narration, click Rehearse Timings and do steps 4 and 5.

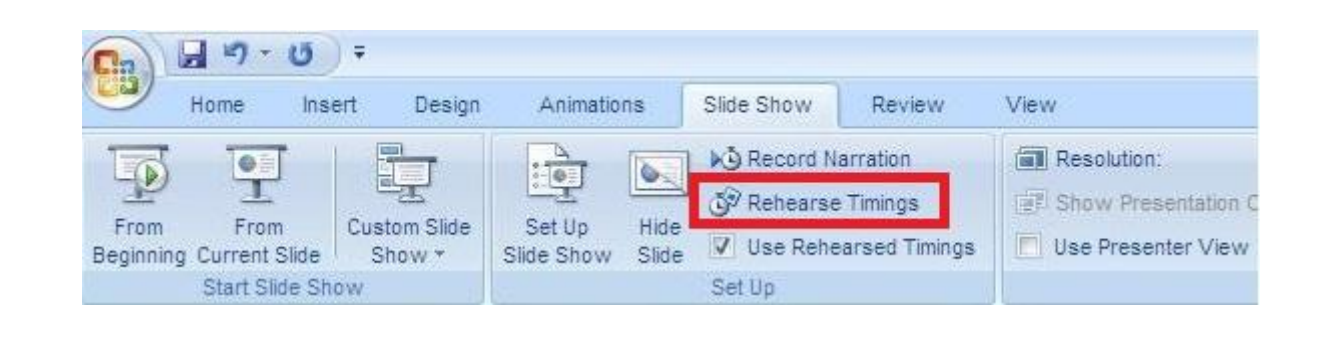